# Logistika teenused

(Standard Books 8.5 versiooni põhjal)

### Sisukord

| ELDUSED                                 | 2  |
|-----------------------------------------|----|
| AKTIVEERIMINE                           | 2  |
| SAADETISE LOOMINE                       | 5  |
| SAADETISE SILDI TRÜKKIMINE              | 8  |
|                                         | 9  |
| AGASTUSE LOOMINE (AINULT DPD)           | 10 |
| /ALE SAADETISE KUSTUTAMINE (AINULT DPD) | 12 |

Standard Books 8.5 versioonis on võimalik kasutada **Logistika API** liidestusi. Logistika API võimaldab kasutajatel saata saadetiste informatsioon logistika partneritele *DPD ja Venipak* otse Standard Books'ist. See sisaldab saadetise informatsiooni edastamist, sildi trükkimist ja vajadusel kulleri kutsumist.

Selle jaoks, et Logistika API't kasutada, tuleb ühendust võtta enda logistika partneriga ja sõlmida leping API kasutamiseks. Hetkel toetatud logistika partnerid:

- DPD
- Venipak

Kui logistika partneriga on leping sõlmitud, siis enne liidestuse kasutusele võtmist tuleb üle kontrollida oma andmed. Selle jaoks oleme teinud nimekirja erinevate eeldustega, mis peavad olema täidetud:

### **Eeldused**

Selle jaoks, et Logistika API toimiks võimalikult hästi, kontrollige enda andmebaasis üle järgnevad tingimused:

- Moodul Müügiarved > Registrid > Artiklid on täidetud väli Kaal (Logistika partnerid nõuavad kaalu veo planeerimiseks. Täpsemate kaalu nõuete jaoks võtke ühendust oma logistika partneriga.)
- Moodul Müügiarved > Registrid > Kontaktid on täidetud väljad:
  - Aadress peab olema täidetud vastavalt nimetuse väljadele.
  - Mobiiltelefon või Telefon
- Moodul Üldine > Seadistused > Ettevõtte andmed on täidetud väljad:
  - Aadress peab olema täidetud vastavalt nimetuse väljadele.
  - Telefon

#### Aktiveerimine

Selle jaoks, et aktiveerida Logistika API liidestus, tuleb läbida järgnevad sammud:

- 1. Avage Moodul Üldine > Seadistused > E-teenuste seadistused > vaheleht Muud teenused
- 2. Real Logistika teenused vajutage nupule Vaata/Muuda

| Logistika: E-teenuste seace                     | distused: Vaata   |              |
|-------------------------------------------------|-------------------|--------------|
|                                                 |                   | Salve        |
| E-arve seadistused E-arve erinõuded E-arve teer | nused Kuluaruanne | Muud teenuse |
| Pensioni liitumispäring                         | Aktiveeri         |              |
| ✓ Äriregistri päring                            | Deaktiveeri       |              |
| ✓ Valuutakursside päring                        | Deaktiveeri       |              |
| Smaily                                          | Aktiveeri         |              |
| Costpocket                                      | Aktiveeri         |              |
| Digiteerimine                                   | Aktiveeri         |              |
| Telema EDI                                      | Aktiveeri         |              |
| UnifiedPost EDI                                 | Aktiveeri         |              |
| Docura EDI                                      | Aktiveeri         |              |
| Lexi.Market                                     | Aktiveeri         |              |
| Pangaliidestus                                  | Aktiveeri         |              |
| Scoro                                           | Aktiveeri         |              |
| ✓ Logistika teenused                            | Vaata/Muuda       | ]            |
| EveryPay                                        | Aktiveeri         |              |
| SMS'i saatmine                                  | Aktiveeri         |              |
| flex.bi                                         | Aktiveeri         |              |
| Excellent Portal                                | Aktiveeri         |              |

Süsteemi teade Registreerimine õnnestus 16:46:11

- 3. Teile avaneb lisaaken pakiautomaatide operaatorite valikutega:
  - Omniva pakiautomaadid
  - Smartpost pakiautomaadid
  - DPD teenused
  - Venipak teenused
  - Cargoson teenused

| Operaatorid      |                         |
|------------------|-------------------------|
| 🗹 Omniva pakiau  | tomaadid Deaktiveer     |
| 🗸 Smartposti pak | ciautomaadid Deaktiveer |
| ✓ DPD teenused   | Deaktiveer              |
| 🗸 Venipak teenus | Sed Deaktiveer          |
| Cargoson teen    | used Aktiveeri          |

- 4. Lisaaknas valige operaator (DPD ja/või Venipak), kelle teenust soovite aktiveerida. Vajutage vastava rea peal nuppu **Aktiveeri**.
- 5. Avaneb uus aken "Logistika API partnerid" DPD teenused või Venipak teenused
  - API kasutajanimi Siia sisestage logistika partnerilt saadud API kasutajanimi.
  - API parool Siia sisestage logistika partnerilt saadud API parool.
  - API Login ID Siia sisestage logistika partnerilt saadud API ID (ainult Venipak).
  - Vaikimisi Linnuke, millega saab valida vaikimisi logistika API. Kui kasutate igapäevases töös ainult ühte logistika partnerit ja konkreetset logistika partneri teenust, siis on iga kord saadetise loomisel lähetuse kaardil ebamugav alati sama partnerit ja teenust valida. Antud linnukese märkimisel valib Standard Books automaatselt vaikimisi Logistika API partneri ja selle sama partneri <u>esimese (</u>Logistika API seadistused kaardil oleva esimese maatriksi rea) teenuse lähetuse kaardile Logistika API vahelehele.
  - Loo digitaalne tagastus igale saadetisele (DPD) See võimaldab kasutada digitaalset pakisilti toodete tagastamiseks ehk tagastamiseks saab pakiautomaadist pakisildi printida QR- või PIN-koodiga. NB! Seda saab kasutada teenusest olenemata ainult juhul, kui saatja paneb paki teele pakiautomaadist ehk saatja aadress peab olema pakiautomaat.
  - Maatriks "Teenus" antud väli täitub automaatselt teenustega, mille kohta on DPD-ga leping sõlmitud. Antud maatriksis valitud teenused on võimalik valida lähetuse kaardil teenusteks.
  - Maatriks "Kood" (DPD) antud väli täitub automaatselt teenuste koodiga, mille kohta on DPD-ga leping sõlmitud.
  - Kui eelnevalt kirjeldatud väljad on täidetud, siis vajutage nupule Aktiveeri.

| 🕲 L  | ogistik | a: Log | gistika A | API par | tner: Muuda   | 1           |                        |         |                    | _            |         | ×   |
|------|---------|--------|-----------|---------|---------------|-------------|------------------------|---------|--------------------|--------------|---------|-----|
| Fail | Redia   | eeri   | Kaart     | Aken    | Info          |             |                        |         |                    |              |         |     |
| •    | •       |        |           |         |               |             | Koosta 🔻               | Jäta    | Salvesta           | - <b>\</b> - | х       | 0   |
|      |         |        | Nr.       | 1       |               |             | Aktiveeritud           | Loo     | digitaalne tagasti | us igale s   | aadetis | ele |
|      |         |        | Partner   | DPD     |               |             | Vaikimisi              | Teer    | nus on suletud     |              |         |     |
|      |         | Komn   | nentaar   | DPD to  | enused        | _           | 0                      | 0       |                    |              |         |     |
|      | ADI     | kacu   | taianimi  | 0100    | centrated     |             |                        |         |                    |              |         |     |
|      | AFI     | AD     |           |         |               |             |                        |         |                    |              |         |     |
|      |         | AP.    | I parooi  |         |               |             |                        |         |                    |              |         |     |
|      |         |        |           | 🕑 Pa    | kiautomaadi   | teenus      | Riigid <u>EE,FI,L</u>  | V,NL,BE |                    |              |         |     |
|      |         |        | Teenus    | ;       |               |             |                        | Kood    | 1                  |              |         |     |
|      |         | 1      | Vanuse    | etuvast | us            |             |                        | AGE     | CHECK              |              |         |     |
|      |         | 2      | DPD Pr    | ivate   |               |             |                        | PRI     | VATE               |              |         |     |
|      |         | 3      | Lisate    | enus    | Hoonesisen    | e kanne     |                        | UNL     | OAD                |              |         | - 1 |
|      |         | 4      | Lisate    | enus    | Dokumendi     | agastuse    | e teenus               | DOC     | RET                |              |         | _   |
|      |         | 5      | Lisate    | enus    | Lunamaksut    | eenus       |                        | COE     | )                  |              |         | _   |
|      |         | 6      | Lisate    | enus    | Kahe mehe     | kandetee    | nus                    | 4HA     | NDS                |              |         | _   |
|      |         | 7      | Lisate    | enus    | Dpd return    | additional  | service                | RET     | URN_PS_ADD         |              |         | _   |
|      |         | 8      | Lisate    | enus    | SWAP          |             |                        | SWA     | AP_ADD             |              |         | _   |
|      |         | 9      | Lisate    | enus    | Kuller toob p | akisildid ( | (mul puudub printimise | e 🕩 CBL | _ADD               |              |         | _   |
|      |         | 10     | Lisate    | enus    | ID Check      |             |                        | IDC     | HECK               |              |         |     |
|      |         | 11     | Lisate    | enus    | Complete de   | livery      |                        | CD      |                    |              |         | _   |
|      |         | 12     | DPD C     | assic   |               |             |                        | CLA     | SSIC               |              |         | _   |
|      |         | 13     | Lisate    | enus    | Hoonesisen    | e kanne     |                        | UNL     | OAD                |              |         | _   |
|      |         | 14     | Lisate    | enus    | Dokumendi     | agastuse    | e teenus               | DOC     | RET                |              |         | _   |
|      |         | 15     | Lisate    | enus    | Lunamaksut    | eenus       |                        | COD     | )                  |              |         |     |
|      |         | 16     | Lisate    | enus    | Kahe mehe     | kandetee    | nus                    | 4HA     | NDS                |              |         | _   |
|      |         | 17     | Lisate    | enus    | Dpd return    | additional  | service                | RET     | URN_PS_ADD         |              |         |     |

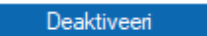

Peale aktiveerimist, saate hakata kasutama Logistika API võimalusi.

#### Saadetise loomine

Saadetise loomiseks peab kasutajale olema lisatud kasutajagrupi õigustesse "Toiming", "Logistika API saadetised", "Täielik". Ilma vastava kasutajaõiguseta kasutajad ei saa Saadetisi luua ja saadetise loomisel kuvatakse veateade.

Logistika teenuseid saab valida Lähetuse kaardil. Lähetuse kaardi saab luua kasutades Standard Books'i standard funktsionaalsuseid.

Peale Logistika API aktiveerimist on Lähetuse kaardile lisandunud uus vaheleht:

Logistika API

| 🜔 Logistika: Lähetu: | s: Vaata                                                    |                      |                  | - 0          | $\times$ |
|----------------------|-------------------------------------------------------------|----------------------|------------------|--------------|----------|
| Fail Redigeeri Kaa   | rt Aken Info                                                |                      |                  |              |          |
| () 0, -              |                                                             | Koosta 🔻 Jäta        | Salvesta         | <b>∧</b> X   | 0        |
| Nr. 24001            | 2 Nimi ABC Elektroonika Kauplused AS                        |                      |                  |              |          |
| Klient 106           | Ametlik nr.                                                 |                      |                  | Kinnita      |          |
| Tingimused Artiklid  | Lähetustingimused Pakkimine Lähetusaadress Kommentaar Logis | tika API             |                  |              |          |
|                      | Loo saadetis Vaata saadetist Trüki siit K                   | utsu kuller Tagastus | 3                |              |          |
| Partner              | 1 Kommentaar DPD teenused                                   |                      |                  |              | _        |
| Teenus               | CLASSIC Nimetus DPD Classic                                 |                      |                  |              | _        |
| Lisateenused         | Nimetus                                                     |                      |                  |              | _        |
| Ettevõtte nimi       | ABC Elektroonika Kauplused AS                               | Saatja pakiautomaat  |                  |              |          |
| Tänav                | Majaka tänav 15                                             | Operaator DPD        | Riik EE          |              |          |
| Linn                 | Tartu                                                       | Pakiautomaat         |                  |              | _        |
| Postiindeks          | 10123                                                       | Nimi                 |                  |              | _        |
| Telefon              | 55668899 %                                                  |                      |                  |              |          |
| Kuupäev              | 04.04.2024 Objektid                                         | Tellimuse nr. 240012 |                  | Eksporditud  |          |
| Ladu                 | PL Osakond                                                  | Tell. klass          |                  | 🗌 Tel. sõnum |          |
| Loe vöötkood         | Projekt                                                     | Tarnekorr. nr.       | Tarnek. kin. nr. |              |          |
|                      | Otsi artiklit                                               |                      |                  |              |          |

Valides antud vahelehe näete Logistika API'ga seonduvaid valikuid. Selle jaoks, et saadetis luua, tuleb teha järgnevad sammud:

- Valige Logistika API vaheleht
- Kontrollige, et väljale **Partner** on valitud korrektne logistika partner.
- Valige väljale Teenus logistika partneri teenus, mida antud lähetuse puhul kasutada.
- Kontrollige korrektse info olemasolu väljadel:
  - Ettevõtte nimi Kliendi nimi, kellele saadetis saadetakse.
  - o Tänav Kliendi aadress
  - o Linn Kliendi linn
  - Postiindeks Kliendi postiindeks
  - Telefon Kliendi telefoninumber. **NB!** Nõutud on mobiiltelefoni number ja formaadis riigikood (+372...) + mobiilinumber
- Kui olete andmed üle vaadanud siis vajutage nupule Loo saadetis.
- Standard Books kuvab Teile abiakna, kus kuvatakse täiendavad väljad (*Iga teenusega seonduvalt on erinev kohustuslik informatsioon, mida logistika partner nõuab*), mis tuleb täita.

DPD = "Pakkide arv" ja "Aluste arv" vähemalt 1 väli peab olema täidetud, mõlemad ei tohi olla tühjad.

| 🜔 Logistika: Abistav andmete sisestus                           | - | - 0 | × |
|-----------------------------------------------------------------|---|-----|---|
| Fail Redigeeri Kaart Aken Info                                  |   |     |   |
| Pakkide arv<br>Aluste arv<br>Aluste tüüp<br>Saatja pakiautomaat | P |     |   |
| 🗌 Loo digitaalne tagastus                                       |   |     |   |
| Loo saadetis Jāta                                               |   |     |   |

- Kui olete abiaknas täitnud kohustuslikud väljad võite vajutada nupule Loo saadetis.
- Standard Books saadab seejärel logistika partneri süsteemi päringu koos Teie lähetuse informatsiooniga. Eduka saadetise loomisel kuvatakse Teile teade, et saadetise loomine õnnestus.
- Peale saadetise loomist on Teil võimalik vaadata loodud saadetise informatsiooni kui vajutate nupule: Vaata saadetist.
- Standard Books avab Teile Logistika API saadetiste aruande, kus on konkreetse saadetisega informatsiooni võimalik näha ja seotud kaarte avada.

| 🕲 Log            | istika: Logistika API saadetised      |                                      |                                  |               |                | _                        |                    | ×          |
|------------------|---------------------------------------|--------------------------------------|----------------------------------|---------------|----------------|--------------------------|--------------------|------------|
| Fail Re          | edigeeri Kaart Aken Info              |                                      |                                  |               |                |                          |                    |            |
| •                | - 🗛 🖉                                 |                                      |                                  |               |                |                          | ]                  | Otsi       |
| PIIRAT<br>DPD TE | UD KASUTUS Logistika API sa<br>EST AS | adetised                             | Stan                             | dard Books by | Excellent, tri | ükitud: 18.04.2<br>Lähet | 2024 10<br>tus 240 | :13<br>023 |
| Klient           |                                       | Saadetise nr.                        | Paki nr.                         | Tellimus      | Lähetus        | Hetkeseis                |                    |            |
| 106              | ABC Elektroonika Kauplused AS         | 516f85c9-3c23-498d-a1b7-b2753f4171b3 | 05605518036136<br>05605518036137 | <u>240023</u> | 240023         | Saadetud                 | KUST               | UTA        |
|                  |                                       |                                      |                                  |               |                |                          |                    |            |

Aruandest Saadetise nr. drilldown valikult saate vajadusel otse liikuda Logistika API saadetise kaardile (Logistika > Seadistused > Logistika API saadetised).

| 🜔 Logistika: Lo                                                                        | gistika API saadetised: Vaata                                                                                                    | – 🗆 X    |
|----------------------------------------------------------------------------------------|----------------------------------------------------------------------------------------------------|----------|
| Fail Redigeeri                                                                         | Kaart Aken Info                                                                                                    |          |
| <b>∢ →</b>                                                                             | Koosta 🔻 Jäta Salvesta                                                                                                    | ∿ X Ø    |
| Nr.<br>Saadetise nr.<br>Klient<br>Nimi<br>Partner<br>Teenus<br>Lisateenused<br>Lähetus | 17 Koostatud 18.04.2024   516f85c9-3c23-498d-a1b7-b2753f4171b3   106   ABC Elektroonika Kauplused AS   1   CLASSIC   240023 Tellimus 240023 | Saadetud |
| Tänav<br>Linn<br>Postiindeks<br>Riik                                                   | Majaka tänav 15<br>Tartu<br>11413<br>EE                                                                                                    |          |
|                                                                                        | Saadetised     1   05605518036136     2   05605518036137     3                                                                              |          |

### Saadetise sildi trükkimine

Kui saadetise loomine on olnud edukas, siis tuleb saadetisele ka silt/sildid trükkida.

- Silt/sildid tekivad automaatselt peale saadetise loomist lähetuse kaardil **manuse** nupu alla valikuna (*kirjaklamber*).
- Või vajutada nupule **Trüki silt** avaneb teile silt/siltide vaade.
- Standard Books pärib logistika partnerilt peale saadetise loomist <u>PDF</u> kujul saadetise sildi/sildid, mis tuleb välja trükkida kasutades sobilikku printerit ja kleepida saadetise pakile/pakkidele.
- Sildi kleepimise tingimused ja soovitused küsige üle oma logistika partnerilt.

| 🜔 Logistika: Lähetu | s: Vaata             |                  |                      |                 |          |                  | - 0          | Х |
|---------------------|----------------------|------------------|----------------------|-----------------|----------|------------------|--------------|---|
| Fail Redigeeri Kaa  | art Aken Info        |                  |                      |                 |          |                  |              |   |
| < → • Ø+            | <b>₽</b> ₽ <u></u> 2 |                  |                      | Koosta          | ✓ Jäta   | Salvesta         | <b>∧</b> X   | A |
| Nr. 24001           | 2                    | Nimi ABC Elekt   | roonika Kauplused AS |                 |          |                  |              |   |
| Klient 106          | An                   | netlik nr.       |                      |                 |          |                  | 🗌 Kinnita    |   |
| Tingimused Artiklid | Lähetustingimused    | Pakkimine Lähetu | usaadress Kommentaar | Logistika API   |          |                  |              |   |
|                     | Loo saadetis         | Vaata saadetist  | Trüki silt           | Kutsu kuller    | Tagastus |                  |              |   |
| Partner             | 1                    | Kommentaar       | DPD teen sed         |                 |          |                  |              |   |
| Teenus              | CLASSIC              | Nimetus          | DPD Classi           |                 |          |                  |              |   |
| Lisateenused        |                      | Nimetus          |                      |                 |          |                  |              |   |
| Ettevõtte nimi      | ABC Elektroonika Ka  | uplused AS       |                      | Saatia pakiauto | omaat    |                  |              |   |
| Tänav               | Majaka tänav 15      |                  |                      | Operaator       | DPD      | Riik EE          |              |   |
| Linn                | Tartu                |                  |                      | Pakiautomaat    | t        |                  |              |   |
| Postiindeks         | 10123                |                  |                      | Nim             | i        |                  |              |   |
| Telefon             | 55668899             |                  |                      |                 |          |                  |              |   |
| Kuupäev             | 04.04.2024           | Objektid         |                      | Tellimuse nr.   | 240012   |                  | Eksporditud  |   |
| Ladu                | PL                   | Osakond          |                      | Tell. klass     |          |                  | 🗌 Tel. sõnum |   |
| Loe vöötkood        |                      | Projekt          |                      | Tarnekorr. nr.  |          | Tarnek. kin. nr. |              | _ |
|                     | Otsi artikl          | it               |                      |                 |          |                  |              |   |

### Kulleri kutsumine

Olenevalt Teie kokkuleppest logistika partneriga võib juhtuda, et Teil puudub kokkulepitud kulleri korje aeg. Selle jaoks on võimalik kasutada Standard Books'i sisseehitatud funktsionaalsust, mida kasutades on võimalik kuller otse programmist kutsuda.

• Peale saadetise edukat loomist ja siltide trükkimist/kleepimist vajutage nupule Kutsu kuller.

| 义 Logistika: Lähetu | s: Vaata            |                   |                     |                |          |                  | - 0       |        | ×  |
|---------------------|---------------------|-------------------|---------------------|----------------|----------|------------------|-----------|--------|----|
| Fail Redigeeri Kaa  | art Aken Info       |                   |                     |                |          |                  |           |        |    |
| < → . Ø~.           | 🖨 🖶                 |                   |                     | Koosta         | ✓ Jäta   | Salvesta         | -\$-      | ×      | A. |
| Nr. 24001           | 2                   | Nimi ABC Elektr   | oonika Kauplused AS |                |          |                  |           |        |    |
| Klient 106          | Ar                  | metlik nr.        |                     |                |          |                  | Kinn      | ita    |    |
| Tingimused Artiklid | Lähetustingimused   | Pakkimine Lähetus | saadress Kommentaar | Logistika API  |          |                  |           |        |    |
|                     | Loo saadetis        | Vaata saadetist   | Trüki silt          | Kutsu kuller   | Tagastus |                  |           |        |    |
|                     |                     |                   |                     | <b>^</b>       |          |                  |           |        |    |
| Partner             | 1                   | Kommentaar        | DPD teenused        | -11-           |          |                  |           |        | _  |
| Teenus              | CLASSIC             | Nimetus           | DPD Classic         |                |          |                  |           |        | _  |
| Lisateenused        |                     | Nimetus           |                     |                |          |                  |           |        | _  |
| Ettevõtte nimi      | ABC Elektroonika Ka | auplused AS       |                     |                | maat     |                  |           |        |    |
| Tänav               | Majaka tänav 15     |                   |                     | Operaator      | DPD      | Riik EE          | -         |        |    |
| Linn                | Tartu               |                   |                     | Pakiautomaat   |          |                  |           |        | _  |
| Postiindeks         | 10123               |                   |                     | Nimi           |          |                  |           |        | _  |
| Telefon             | 55668899            | - c               |                     |                |          |                  |           |        |    |
| Kuupäev             | 04.04.2024          | Objektid          |                     | Tellimuse nr.  | 240012   |                  | Ekspor    | rditud |    |
| Ladu                | PL                  | Osakond           |                     | Tell. klass    |          |                  | 🗌 Tel. sõ | ŏnum   |    |
| Loe vöötkood        |                     | Projekt           |                     | Tarnekorr. nr. |          | Tarnek. kin. nr. |           |        |    |
|                     | Otsi artik          | lit               |                     |                |          |                  |           |        |    |

- Standard Books kuvab Teile abiakna, kus tuleb täita täiendavad väljad:
  - Saatmise kuupäev
  - $\circ \quad \text{Korje aeg alates} \\$
  - o Korje aeg kuni
- Peale vajaliku informatsiooni täitmist vajutage nupule Kutsu kuller.

| Logistika: Abistav a | ndmete sisestus   |     |       | _           |           | ×   |
|----------------------|-------------------|-----|-------|-------------|-----------|-----|
| Fail Redigeeri Kaart | Aken Info         |     |       |             |           |     |
| ran neargeen naar    |                   |     |       |             |           |     |
|                      |                   |     |       |             |           |     |
| Saatmise kuupäev     | 19.04.2024        |     |       |             |           |     |
| Korje aeg alates     | 08:00             |     |       |             |           |     |
| Korje aeg kuni       | 17:00             |     |       |             |           |     |
| Meie kontaktisik     | Kristel Tohver    |     |       |             |           | _   |
| Meie kontaktnumber   | +37255668899      | ę.  | (Numb | er koos suu | unakoodig | ja) |
| Meie e-mail          | info@excellent.ee | . ` |       |             |           |     |
| Pakkide arv          | 2                 |     |       |             |           |     |
|                      | 1                 |     |       |             |           |     |
| Kutsu kul            | er Jät            | а   |       | Kontrolli a | egu       |     |

Standard Books saadab logistika partnerile informatsiooni, et olete valmis kullerit vastu võtma eelnevalt antud kuupäeval ja ajavahemikus. **NB!** Kulleri kutsumise (DPD) võimalike aegasid saate vaadata valides "Kontrolli aegu".

| 🜔 Logistika: Kontr | rolli kulleri aegu        |                  |                     | -                        |         | ×     |
|--------------------|---------------------------|------------------|---------------------|--------------------------|---------|-------|
| Fail Redigeeri K   | (aart Aken Info           |                  |                     |                          |         |       |
| <b>Q</b> ~         |                           |                  |                     |                          |         | Otsi  |
| PIIRATUD KASUTI    | US Kontrolli kulleri aegu |                  | Standard Books by   | Excellent, trükitud: 18. | 04.2024 | 10:17 |
| DPD TEST AS        | _                         |                  |                     |                          |         |       |
| DPD TEST AS        | Võimalik algusaeg         | Võimalik lõppaeg | Min. ajavahemik (h) | Päring enne algusaega    | (min)   |       |

### **Tagastuse loomine (ainult DPD)**

Juhul, kui soovite, et logistika partner toimetaks tagastatud kauba kliendi juurest Teie juurde tagasi, siis seda on võimalik teha otse lähetuse kaardilt:

- Tagastus on võimalik teha, kui rakendatakse teenust CLASSIC või PRIVATE
- Lähetuse kaardil vajutage nupule Tagastus.

| 🜔 Logistika: Lähetu: | s: Vaata            |                   |                     |                              |          |                  | - 0       |        | × |
|----------------------|---------------------|-------------------|---------------------|------------------------------|----------|------------------|-----------|--------|---|
| Fail Redigeeri Kaa   | art Aken Info       |                   |                     |                              |          |                  |           |        |   |
| <.>                  | <b>⊟</b>            |                   |                     | Koosta                       | ▼ Jäta   | Salvesta         | ~         | x      | A |
| Nr. 24001            | 2                   | Nimi ABC Elektr   | oonika Kauplused AS |                              |          |                  |           |        |   |
| Klient 106           | Am                  | netlik nr.        |                     |                              |          |                  | Kinn      | ita    |   |
| Tingimused Artiklid  | Lähetustingimused   | Pakkimine Lähetus | aadress Kommentaar  | Logistika API                |          |                  |           |        |   |
|                      | Loo saadetis        | Vaata saadetist   | Trüki silt          | Kutsu kuller                 | Tagastus |                  |           |        |   |
| Partner              | 1                   | Kommentaar        | DPD teenused        |                              |          |                  |           |        |   |
| Teenus               |                     | Nimetus           | DPD Classic         |                              |          |                  |           |        |   |
| Lisateenused         | CENDOIO             | Nimetus           |                     |                              |          |                  |           |        |   |
| Ettevõtte nimi       | ABC Elektroonika Ka | uplused AS        |                     | Castia caliaut               |          |                  |           |        |   |
| Tänav                | Majaka tänav 15     |                   |                     | . Saaya pakiauu<br>Operaator |          | Riik FF          |           |        |   |
| Linn                 | Tartu               |                   |                     | Pakiautomaai                 | +        |                  |           |        |   |
| Postiindeks          | 10123               |                   |                     | Nim                          | i        |                  |           |        | _ |
| Telefon              | 55668899            | _ <u>_</u>        |                     |                              |          |                  |           |        |   |
| Kuupäev              | 04.04.2024          | Objektid          |                     | Tellimuse nr.                | 240012   |                  | Ekspor    | rditud |   |
| Ladu                 | PL                  | Osakond           |                     | Tell. klass                  |          |                  | 🗌 Tel. sõ | ŏnum   |   |
| Loe vöötkood         |                     | Projekt           |                     | Tarnekorr. nr.               |          | Tarnek. kin. nr. |           |        |   |
|                      | Otsi artikl         | it                |                     |                              |          |                  |           |        |   |

- Standard Books kuvab Teile abiakna, kus tuleb täita kohustuslikud väljad, mis on seotud tagastusega.
- Kui olete täitnud väljad abiaknas, siis vajutage nupule Loo tagastus.

| 😍 Logistika: Abistav andmete sisestus                             | — | × |
|-------------------------------------------------------------------|---|---|
| Fail Redigeeri Kaart Aken Info                                    |   |   |
| Teenus RETURN_PS   Tagastaja pakiautomaat EE90001   Pakkide arv 1 | P | - |
| Loo tagastus Jäta                                                 |   |   |

- Standard Books saadab Teie logistika partnerile päringu informatsiooniga, millisele aadressile järgi minna saadetisele ja kuhu see tagastada.
- Selleks, et kontrollida, kas <u>tagastus</u> on saadetisele loodud, vajutage lähetuse kaardil nupule Vaata saadetist.
- Aruandes kuvatakse Teile antud lähetusega seotud saadetised ja nende staatused.

| C Logistika: Logistika API saadetised                    |                 |            |            |              |  |  |          |       |            |                 | -                     |       | ×                  |            |
|----------------------------------------------------------|-----------------|------------|------------|--------------|--|--|----------|-------|------------|-----------------|-----------------------|-------|--------------------|------------|
| Fail Redige                                              | eri Kaart /     | Aken Inf   | 0          |              |  |  |          |       |            |                 |                       |       |                    |            |
| <b>Q</b> -                                               |                 | ₽ «        | 2          |              |  |  |          |       |            |                 |                       |       |                    | Otsi       |
| PIIRATUD KASUTUS Logistika API saadetised<br>DPD TEST AS |                 |            |            |              |  |  |          |       |            |                 |                       |       |                    |            |
| PIIRATUD K                                               | ASUTUS Log<br>S | istika API | saade      | tised        |  |  |          | Stand | dard Books | s by Excellent, | trükitud: 1           | Lähet | 1024 10<br>US 2400 | :16<br>023 |
| PIIRATUD K<br>DPD TEST A                                 | ASUTUS Log<br>S | istika API | saade<br>S | aadetise nr. |  |  | Paki nr. | Stand | dard Books | Lähetus         | trükitud: 1<br>Hetkes | Lähet | 1024 10<br>US 2400 | :16<br>023 |

### Vale saadetise kustutamine (ainult DPD)

Kui olete kogemata loonud saadetise, mille informatsioon vajab korrastamist või üleüldse kustutamist, siis läbige järgnevad sammud:

- Avage lähetus, mille saadetist Te soovite kustutada.
- Valige vaheleht Logistika API
- Vajutage nupule Vaata saadetist.
- Standard Books avab Teile Logistika API saadetiste aruande, kus on konkreetse saadetise informatsiooni.
- Seejärel on Teil võimalust saadetisel märkida KUSTUTA.

| 🕲 Logi  | istika: Logistika     | API saadetised   |                                      |                |                |                | _                       |                     | ×          |
|---------|-----------------------|------------------|--------------------------------------|----------------|----------------|----------------|-------------------------|---------------------|------------|
| Fail Re | edigeeri Kaar         | Aken Info        |                                      |                |                |                |                         |                     |            |
| •       |                       | ₽ 0              |                                      |                |                |                |                         |                     | Otsi       |
| PIIRAT  | ud kasutus i<br>St as | .ogistika API sa | aadetised                            | Stan           | idard Books by | Excellent, tri | ükitud: 18.04.3<br>Lähe | 2024 10<br>tus 2400 | :13<br>023 |
| Klient  |                       |                  | Saadetise nr.                        | Paki nr.       | Tellimus       | Lähetus        | Hetkeseis               |                     |            |
| 106     | ABC Elektroor         | ika Kauplused AS | 516f85c9-3c23-498d-a1b7-b2753f4171b3 | 05605518036136 | 240023         | 240023         | Saadetud                | KUSTI               | UTA        |